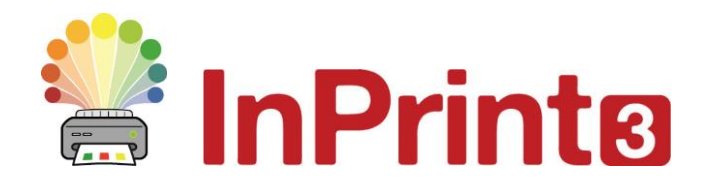

# Průvodce síťovou instalací

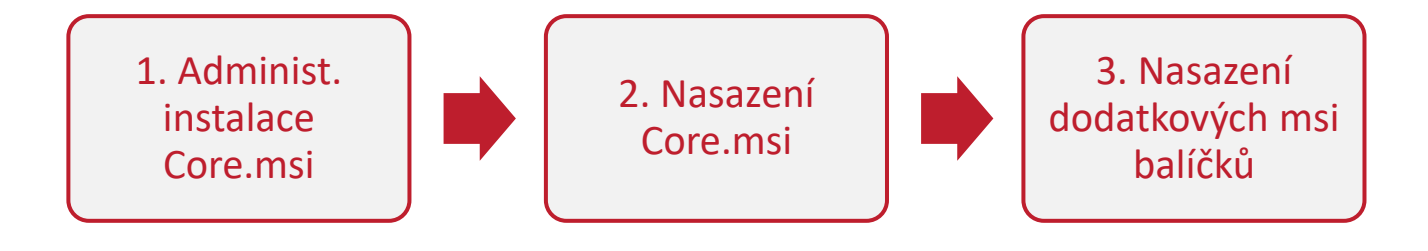

# Instalace produktů Widgit

Tento průvodce objasňuje, jak instalovat produkty Widgit do sítě. Jedná se o produkty, které jsou uvedeny v seznamu níže (možná jste zakoupili licence jen pro některé z nich):

- InPrint3 nebo pozdější
- SymWriter 2 nebo pozdější
- First Keys 3.3.18 nebo pozdější
- Wordlist Manager
- Jazykové balíčky (add.-on)

Widgit poskytuje instalační balíčky .exe i MSI balíčky pro tyto produkty. Doporučujeme užít exe. instalátor pro instalaci na samostatných počítačích, msi balíčky pro síťové instalace.

Nedoporučujeme užívat exe.instalátor pro síťové instalace, protože nepodporuje automatickou aktivaci během instalace a nelze ho zabalit do MSI.

Nejnovější balíčky MSI je možno stáhnout z http://download.widgit.com/network/

## Rozmístění pomocí MSI balíčků

Produkty jsou rozděleny do několika MSI balíčků:

- Core.msi Základní sdílené komponenty (symboly a jazykové databáze).
- Speech\_UK.msi Nástroj pro řeč specifikovaný pro konkrétní jazyk
- InPrint.msi InPrint programové soubory.
- **InPrint\_resources\_uk.msi** InPrint zdroje pro konkrétní jazyk (např. ukázkové soubory, šablony a cvičení)
- WordlistManager.msi Bezplatný nástroj pro vytváření a úpravu seznamů

Nejprve musíte nainstalovat **Core** komponenty. Administrátorský obraz je možno vytvořit z balíčku Core a konfigurovat nastavení pro celou sadu produktů. Potom si můžete vybrat dodatkové balíčky, které chcete instalovat, a můžete je nasadit bez nutnosti další konfigurace – budou použita nastavení z balíčku Core

Kroky pro úspěšné nasazení je třeba provést v tomto pořadí:

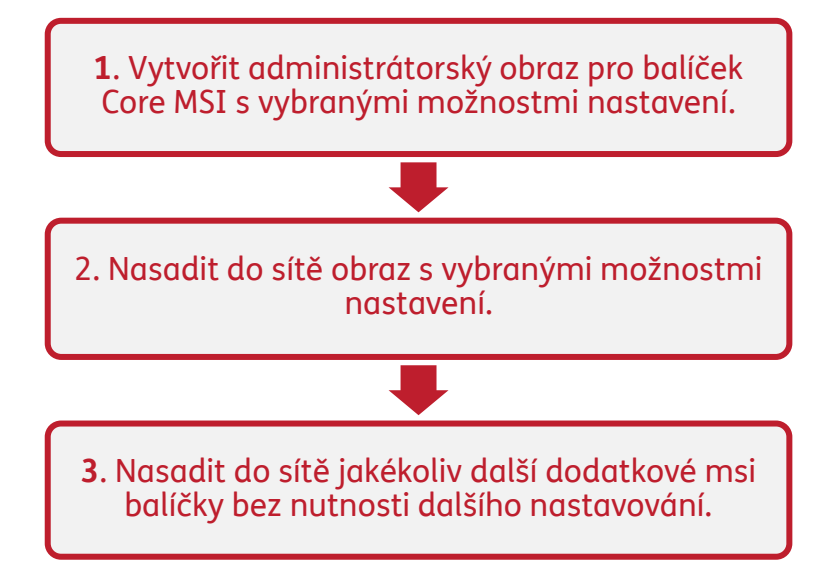

# Vytvoření administrátorského obrazu pro Core.msi

Pro úspěšné nasazení vyžaduje instalátor tři skupiny informací:

### 1. Umístění adresářů

Instalátor umožní konfigurovat umístění pro některé adresáře. Jsou to:

#### • Programové soubory

Hlavní programové soubory, soubory pro řeč a jazykové databáze. Normálně se instalují do složky "Program Files", pokud neurčíte jiné umístění. Důrazně doporučujeme instalovat tyto soubory na lokální disk, nikoliv do síťového umístění.

#### • Sdílené soubory

Sdílené soubory jsou rozděleny do dvou kategorií. "Sdílená data aplikací" zahrnují sdílené seznamy a slovníky pro opravy, které možná budete chtít konfigurovat pro celou síť a umožnit k nim přístup všem uživatelům. "Sdílené dokumenty" obsahují šablony, cvičení a ukázkové soubory, které někteří uživatelé budou moci upravovat, ale všichni by je měli mít možnost zobrazit. Doporučujeme uchovávat je v síťovém umístění.

#### • Uživatelské soubory

Uživatelské soubory obsahují seznamy a dokumenty konkrétního uživatele. Důrazně doporučujeme uchovávat je v profilu konkrétního uživatele a užít roamingové profily, pokud si přejete umožnit přístup z více počítačů.

### 2. Nastavení

#### • Vytvořit zástupce Pokud tuto možnost zapnete, vytvoří se zástupce na ploše všech uživatelů.

- Povolit anonymní zasílání statistických dat do firmy Widgit
   Pokud tuto možnost zapnete, program příležitostně pošle informace o užívání do firmy
   Widgit. Tyto informace jsou určeny pouze pro statistické účely a budou použity k
   vylepšování kvality dalších verzí programu. Neobsahují žádné údaje, které by mohly
   identifikovat uživatele.
- Kontrola aktualizací (výchozí hodnota: vypnuto)
   Pokud tuto možnost zapnete, program bude vyhledávat aktualizace při startu a zjistí, zda je k dispozici novější verze. Ve výchozím nastavení je tato kontrola vypnuta, protože většina uživatelů nebude mít přístup k instalaci nejnovější verze.
- **Zobrazit licenční klíč v okně O aplikaci (výchozí hodnota: vypnuto)** Pokud tuto možnost zapnete, program zobrazí licenční klíč v okně O aplikaci. To může pomoci při technické podpoře, ale klíč by neměl být zpřístupněn v síťové instalaci stále.

### 3. Nastavení aktivace

Některé produkty Widgit vyžadují aktivaci.. Licenční klíče jsou poskytovány pro jednotlivé produkty, produktové balíčky a jazykové doplňky. Při administrátorské instalaci byste měli zadat všechny licenční klíče, kterými chcete aktivovat produkty na cílových počítačích – ty pak budou aktivovány po dokončení nasazení V závislosti na charakteru vaší sítě budete muset možná zadat také detaily proxy serveru, aby aktivace mohla proběhnout úspěšně.

# Instrukce pro tvorbu administrátorského obrazu z Core.msi

| 1.                                                                                                    | Vložte CD s aplikací                                                                      |          |                                               | Run                                                                                                    | × |
|----------------------------------------------------------------------------------------------------|-------------------------------------------------------------------------------------------|----------|-----------------------------------------------|----------------------------------------------------------------------------------------------------|---|
| Jděte na <b>'Spustit'</b> a zadejte:<br><b>msiexec /a d:\installer\netinst\core.msi</b><br>(Pokud je vaše CD mechanika označena jiným<br>písmenem než D, napište ho místo D)                                                                                                    |                                                                                           | Open:    | Type the nam<br>resource, and<br>msiexec /a d | ne of a program, folder, document or Internet<br>d Windows will open it for you.<br>d:\installer\netinst\core.msi v<br>OK Cancel <u>B</u> rowse                                                                                                    |   |
| <b>2.</b><br>Pro p                                                                                                    | Administrátorská instalace může nyní<br>začít.<br>pokračování klikněte na <b>'Další'.</b> |          |                                               | git Core: Administrative Install –<br>Widgit Core: Administrative Install<br>This will create an Administrative Install for the 'core' Widgit<br>MSI package, for deployment onto a network.<br>Please use this to configure settings shared by the Widgit<br>suite of applications. Subsequent MSI packages will not have any configurable settings, so they can all be deployed silently without modification once settings have been made here.<br>Please ensure you have read the Network Install Guide at http://download.widgit.com/ | X |
|                                                                                                    |                                                                                           |          |                                               | Back Next Cancel                                                                                                    | ] |
| 3.                                                                                                    | Nejprve se zobrazí dotaz, kde chcete<br>vytvořit administrátorský balíček.                | <b>岁</b> | v<br>Galarit                                  | /idgit Core: Image Location – – – – Choose Admin Image Location                                                                                                    | × |
| Výchozí umístění je ve složce' Dokumenty'.<br>Pokud byste chtěli umístit balíček v síťové<br>lokaci, může vás velmi zpomalovat zadávání<br>síťové cesty. Mnohem rychlejší bude vytvořit<br>administrátorský balíček ve výchozím umístění<br>a kopírovat soubory manuálně později |                                                                                           |          |                                               | Please choose the destination folder for the admin image.<br>c: \Installer\Widgit Symboliser\<br>Browse                                                                                                    |   |

www.widgit.com

Pro pokračování klikněte na 'Další'.

Back Next Cancel

**4.** Nyní budete dotázáni, kam chcete instalovat Sdílené soubory.

Jde o soubory jako seznamy, prostředí, šablony a další materiály, které by měli sdílet všichni uživatelé.

| 谩                                       | Widgit Core: Shared Files – 🗆 ×                                                                                                    |
|-----------------------------------------|----------------------------------------------------------------------------------------------------|
| Widgit<br>O<br>D<br>D<br>Www.widgit.com | Shared Files Location<br>Certain files such as wordlists, environments and templates<br>can be shared between all users<br>Where would you like to put the shared files?<br>Where would you like to put the shared files? |
|                                         | Back Next Cancel                                                                                                    |

Máte dvě možnosti:

- Instalovat do oblasti 'Všichni uživatelé" (Výchozí)
   Tím nainstalujete sdílené soubory lokálně na cílový počítač do oblasti 'Všichni uživatelé".
- Instalovat do specifického umístění, jako je síťové sdílení Zde můžete sami určit., kam se mají konkrétní sdílené soubory instalovat.
- 5. Pokud vyberete druhou možnost, budete požádáni o specifikaci umístění pro
  - Sdílená data, jako jsou seznamy.
  - Sdílené dokumenty, jako jsou šablony a zdroje.

Po výběru umístění souborů klikněte na 'Další'.

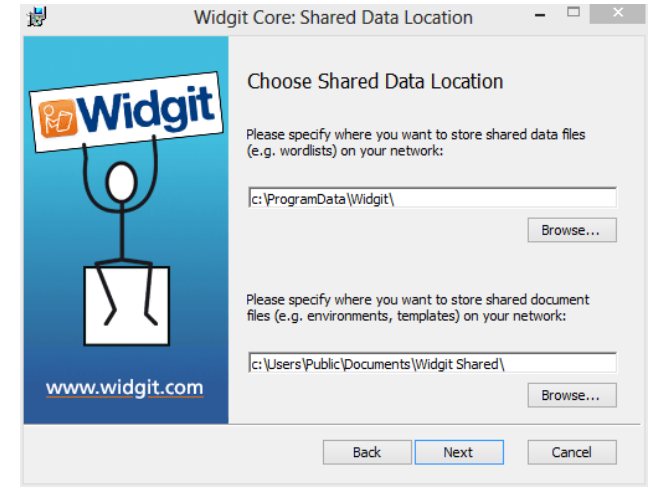

 Nyní můžete vybrat, kam se mají nainstalovat programové soubory aplikace.

Máte dvě možnosti

- Instalovat do výchozí oblasti "Program Files" (Výchozí nastavení) Tím instalujete soubory lokálně na cílový počítač do oblasti 'Program Files'
- Instalovat do specifického umístění na cílovém počítači
   Tato možnost vám dovolí specifikovat nestandardní umístění pro programové soubory aplikace na cílovém počítači

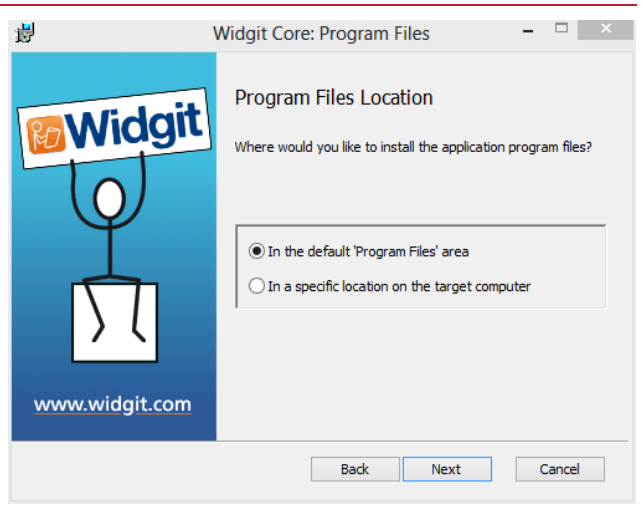

Po výběru umístění programových souborů klikněte na **'Další'.** 

- 7. Nyní můžete vybrat následující instalační předvolby:
  - Vytvořit zástupce na ploše
  - Povolit anonymní zasílání statistických dat do firmy Widgit
  - Kontrolovat aktualizace
  - Zobrazit licenční klíč v okně O aplikaci

Po výběru klikněte na 'Další'.

8. Pro automatickou aktivaci některých produktů Widgit bude potřebné připojení k Internetu.

Kvůli úspěšnému provedení aktivace možná budete požádáni i o zadání detailů proxy serveru, což provedete na této obrazovce.

Po zadání požadovaných informací klikněte na **'Další'.** 

 Nyní můžete zadat licenční klíče od všech produktů, které budete chtít aktivovat.

Produkty spojené s licenčními klíči se pak budou aktivovat při instalaci automaticky.

Po zadání všech licenčních klíčů klikněte na **'Další'.** 

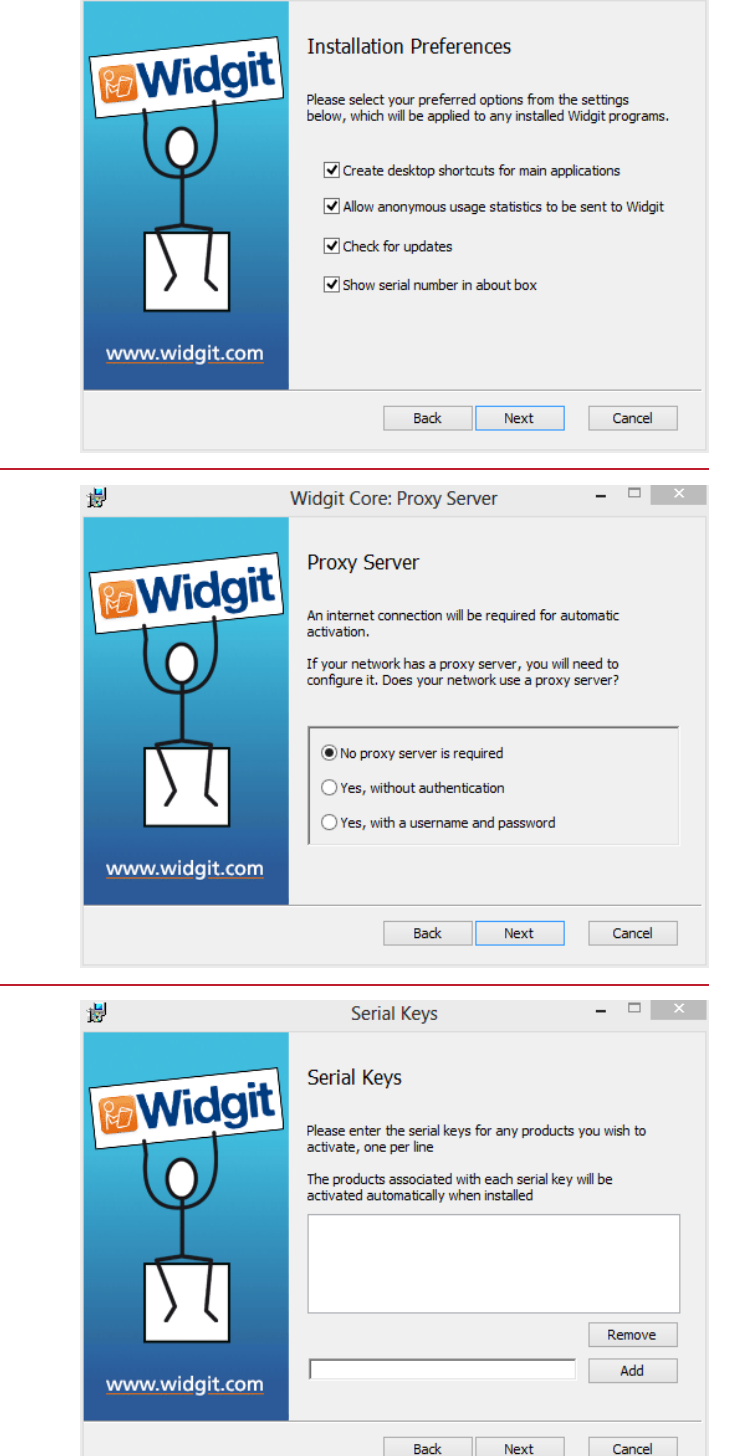

Widgit Core: Preferences

影

Nyní jste zadali všechny informace potřebné pro vytvoření administrátorského obrazu. Klikněte na **'Další'** a zahajte tak vytváření administrátorského obrazu, pro změny v nastavení se vraťte tlačítkem **Zpět.** 

- 🗆 🗙

Vytvoří se adminitrátorský balíček, který obsahuje **MSI** a **velké množství souborů**. Pokud budete chtít tyto soubory kopírovat a přemístit do jiné lokace, musíte zkopírovat MSI a ostatní soubory společně a zachovat stejné relativní cesty.

Administrátorský balíček musíte udělat pouze pro komponentu Core. Ostatní MSI, jako třeba inprint.msi, mohou být nasazeny tak, jak jsou.

## Nasazení do sítě

Nejdůležitější je zajistit, aby byl balíček Core nasazen před přídavnými balíčky. Po nasazení balíčku Core můžete nasadit ostatní balíčky v jakémkoliv pořadí, níže ale uvádíme příklady nasazení balíčků v závislosti na tom, jaký software chcete používat.

Poznámka: Tyto instalátory vyžadují pro svůj běh Windows Installer 4.5., First Keys 3 vyžaduje instalaci .NET framework 3.5 .-Jejich nasazení do sítě je mimo zaměření tohoto průvodce, ale musí se provést nejdříve.

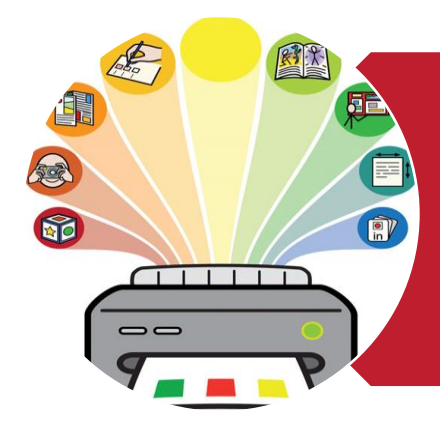

# InPrint3

- Nasadit Core.msi
- Nasadit InPrint.msi
- Nasadit InPrint\_resources\_uk.msi
- Nasadit WordlistManager.msi

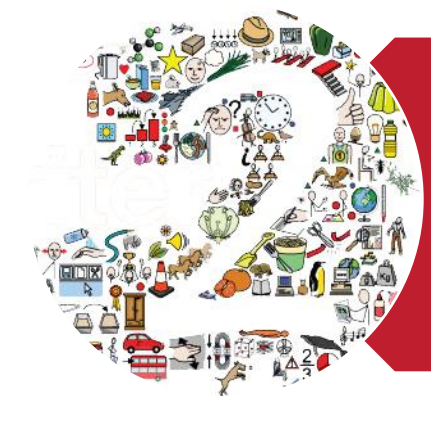

# SymWriter 2

- Nasadit Core.msi
- Nasadit Speech\_uk.msi
- Nasadit Symwriter.msi
- Nasadit SymWriter\_resources\_uk.msi
- Nasadit WordlistManager.msi

## Doporučená konfigurace klientského počítače pro běh programů

Minimální systémové požadavky:

Operační systém: Windows Vista a vyšší Procesor: 1 gigahertz (GHz) nebo rychlejší Paměť (RAM): 512MB Místo na disku: 3GB Rozlišení: 1024x768

Doporučené systémové požadavky

Operační systém: Windows 7 a vyšší Procesor: Dvoujádrový procesor Paměť (RAM): 2GB Místo na disku: 3GB Rozlišení 1920x1080 (1080p HD display)

Pokud užíváte pro nasazení Zásady skupiny (Group Policy) a potřebujete pomoc s instalací, prosím najděte si na instalačním DVD ve složce s dokumentací **'Group Policy Deployment Guide'** nebo si ho stáhněte z <u>http://download.widgit.com/network/</u>